## <u>ウイルスバスターでの例外設定方法</u>

## 1、例外設定の手順

ウイルスバスターが、フォトマスターII ProやMapget Proなどのソフトの動作を誤ブロックしないように例外設定します。

ウィルスバスターを起動し、設定ボタン(歯車の形のボタン)をクリックします。

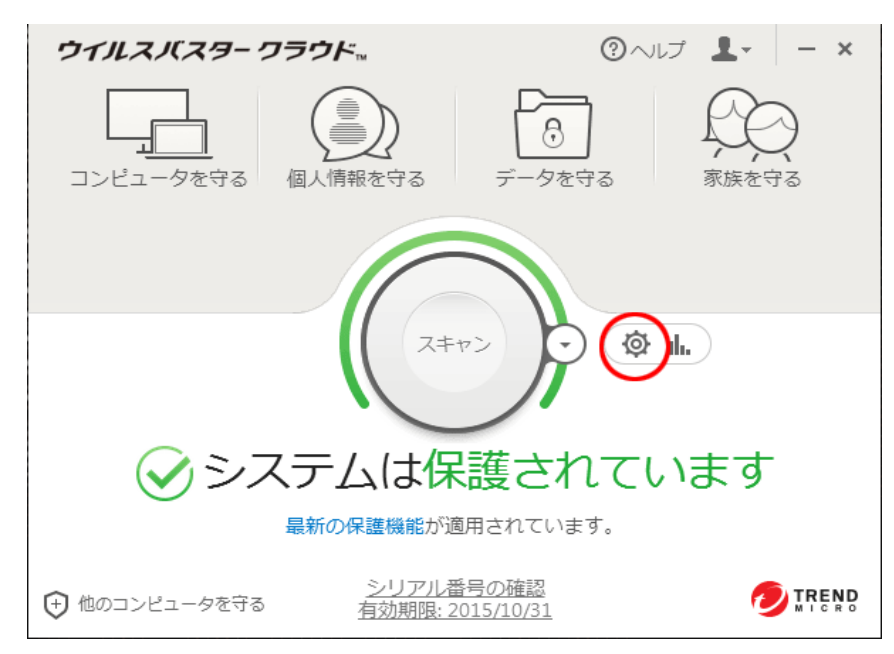

下記のような設定画面が開きます。「例外設定」をクリックします。

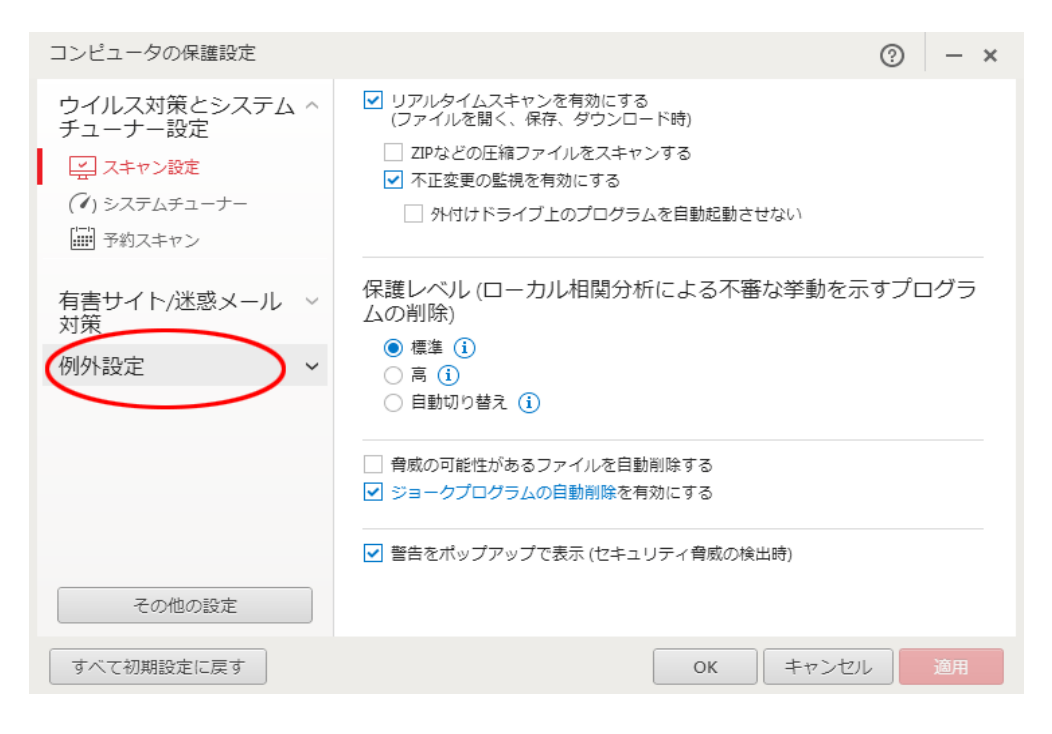

「ファイル/フォルダ」をクリックし、追加ボタンをクリックします。

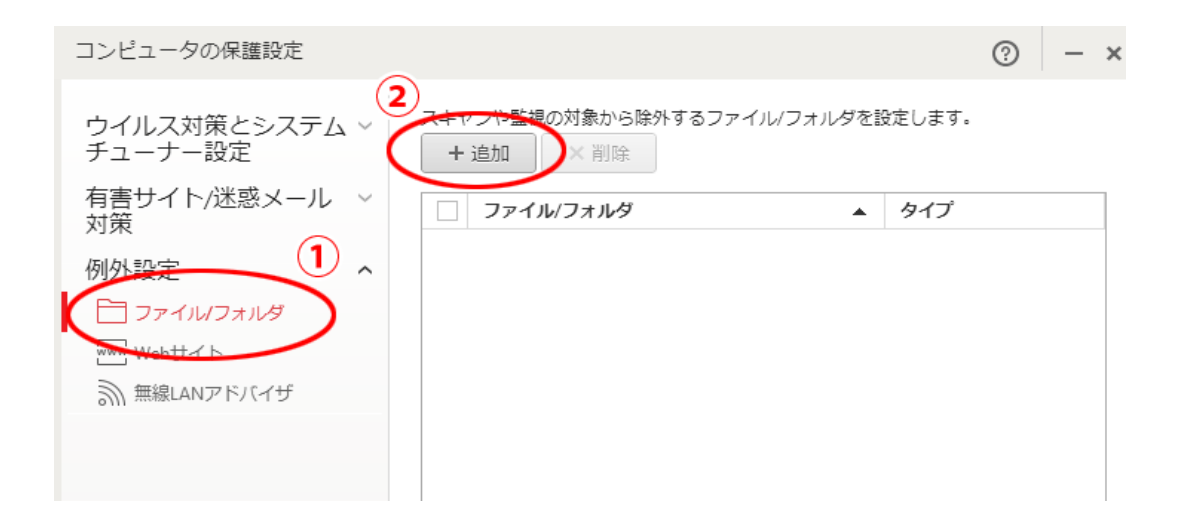

項目の追加画面が開きます。参照ボタンをクリックします。

| 行 史 送 | 項目の追加<br>ファイルやフォルダを追加するには、 [参照] をクリックします。 |
|-------|-------------------------------------------|
| 7     | 参照                                        |
| 7     | OK キャンセル                                  |

フォトマスターII Proの場合は、C:¥Program Files (x86)¥PhotomasterIIProをクリック して「OK」を選択。 Mapget Proの場合は、C:¥Program Files (x86)¥Mapget Proをクリックして「OK」を選択。

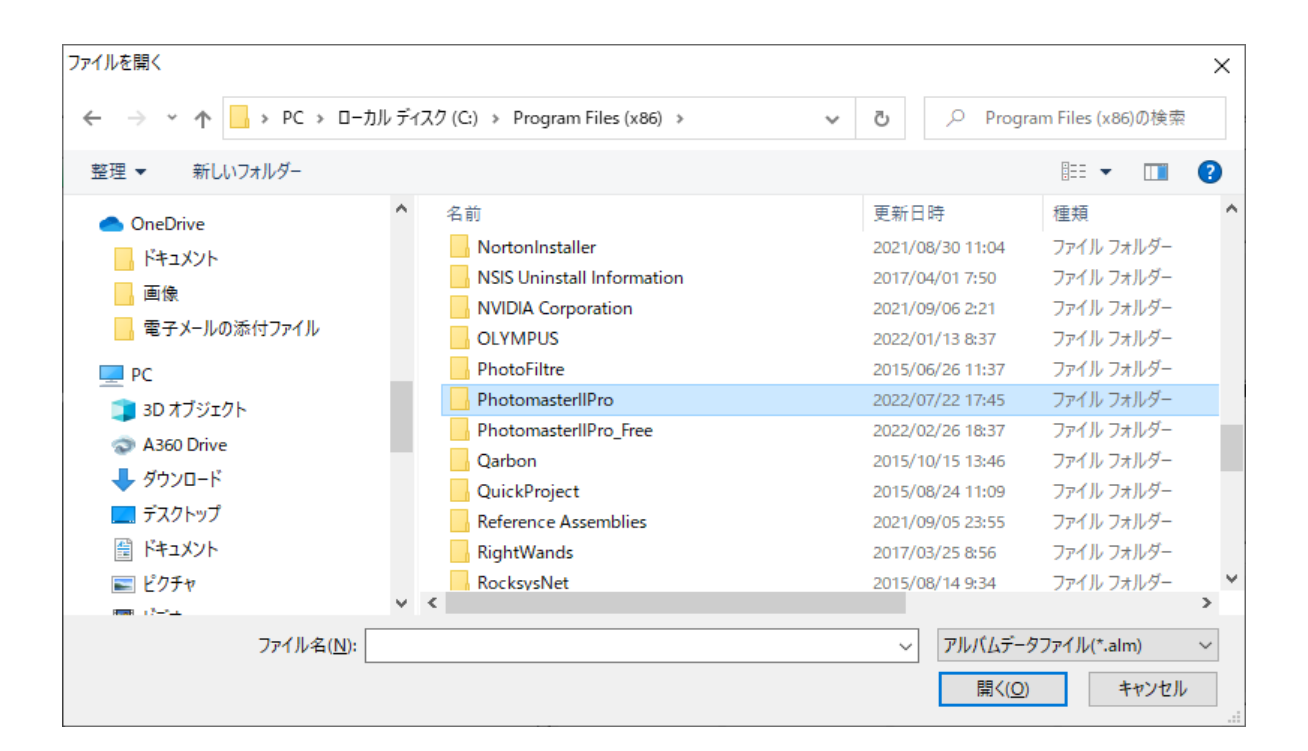

| V VNOERX AL |                                            |  |
|-------------|--------------------------------------------|--|
| 策設          | 項目の追加<br>ファイルやフォルダを追加するには、 [参照…] をクリックします。 |  |
| /12         | 参昭。  C·¥EvTatujin                          |  |
|             |                                            |  |
|             |                                            |  |
|             | $\frown$                                   |  |
| דו          |                                            |  |
|             |                                            |  |

例外設定に追加されました。OKボタンをクリックしてウィルスバスターを終了します。 以上で操作は完了です。